## **Corporate Information Systems**

http://www.sussex.ac.uk/its/help/bishelp.php

## International Liaison Contacts System

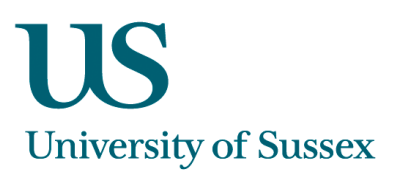

### The International Liaison Contacts System enables Sussex users to:

- Create and maintain individual contacts
- Create and maintain organisations and sub-organisations
- Manage user accounts for access to the online PG application system
- This can all be done online

### Contents

| The International Liaison Contacts System enables Sussex users to: | .1  |
|--------------------------------------------------------------------|-----|
| Searching for Contacts and Organisations                           | . 2 |
| Updating Existing Contact and Organisation Records                 |     |
|                                                                    | E   |
| rror! Bookmark not defined.                                        |     |
| Creating a New Contact                                             | .4  |
| Creating a New Organisation                                        | . 5 |
| Adding Contacts to an Organisation                                 | . 5 |
| Managing Sub Organisations                                         | . 6 |
| Account Management: Creating an Account Manager                    | . 7 |
| Account Manager: Sending Activation Email                          | . 8 |
| Account Manager: Resetting Password                                | . 9 |
| Account Manager: Disabling Account                                 | . 9 |
|                                                                    |     |

#### Logging onto the system

- a. Click on the link: <u>https://bis2.sussex.ac.uk/contacts/</u>. This can also be found on the BIS Logon page <u>http://www.sussex.ac.uk/its/bis/logon</u>
- b. Use your email username and password to logon to the system

| Contacts Organisations Logout |                                                     | University<br>of Sussex |
|-------------------------------|-----------------------------------------------------|-------------------------|
|                               | Login To BIS Applications Username: Password: Login |                         |

#### **Searching for Contacts and Organisations**

- a. Click on the **Contacts** or **Organisations** link in the top-left of the screen
- b. Enter any of the search criteria: Family or Organisation Name, Country, Town/City, State/County/Province
- c. Click SEARCH

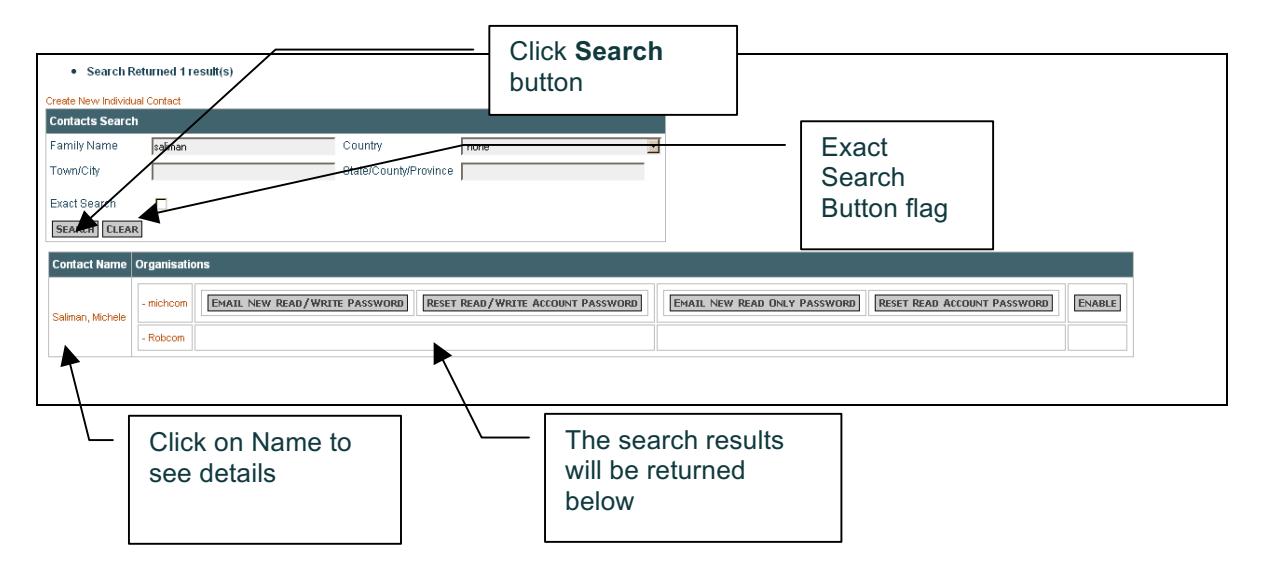

d. You can tick the 'Exact Search' flag to limit your search. For example search for 'Green' with Exact search ticked will only retrieve the name 'Green': without, it will retrieve the names 'Green', 'Greenwood' and 'Woodgreen'.

### Searching for Contacts and Organisations

| Contacts Organisations | Logout           |                   |                |                          |   |                |            |  |
|------------------------|------------------|-------------------|----------------|--------------------------|---|----------------|------------|--|
| Contact Details        |                  |                   |                |                          |   |                |            |  |
| Title:                 | Ms               | V                 | Forename(s): * | Michele                  |   | Family Name: * | Saliman    |  |
| Salutation:            |                  |                   | Email Address: | m.o.saliman@sussex.ac.uk |   | Town/City:     | Brighton   |  |
| State/County/Province: |                  |                   | Country:       | United Kingdom           | • | Telephone:     |            |  |
| Mobile 1:              |                  |                   | Mobile 2:      |                          | - | Fax:           |            |  |
| Extension:             |                  |                   |                |                          |   |                |            |  |
| Notes:                 |                  |                   |                |                          |   |                |            |  |
|                        |                  |                   |                |                          |   |                |            |  |
|                        |                  |                   |                |                          |   |                |            |  |
|                        |                  |                   |                |                          |   |                |            |  |
|                        |                  |                   |                |                          |   |                |            |  |
| Created By: Michele S  | aliman Created I | Date: Jan 15, 200 | 8              |                          |   |                |            |  |
| Updated By: Michele S  | aliman Updated   | Date: Jan 15, 200 | 8              |                          |   | Cli            | ck to Save |  |
| UPDATE CONTACT         |                  |                   |                |                          |   |                |            |  |

- a. After searching for a contact or organisation (see above) click on the **Name** to enter the contact record
- b. Make changes
- c. Click UPDATE CONTACT on the Contacts page to save your contact
- d. Click UPDATE to on the Organisations page to save your organisation

| Mailing Address For Miche | le Saliman |
|---------------------------|------------|
| Г                         |            |
| Line 1                    | 6 New Row  |
| Line 2                    |            |
| Line 3                    |            |
| Line 4                    |            |
| Line 5                    | Albania    |
| Postcode:                 |            |
| International Postcode:   |            |
| UPDATE ADDRESS            |            |

- e. To make changes to the address details; enter changes
- f. Click the UPDATE ADDRESS button to save

## **Creating a New Contact**

| Create New Individua<br>Contacts Search | I Contact |                         | Click here to create | e a new record |
|-----------------------------------------|-----------|-------------------------|----------------------|----------------|
| Family Name<br>Town/City                |           | Country<br>State/County | /Province            | <u> </u>       |
| Exact Search                            |           |                         | ,                    |                |

a. Above the search screen for Contacts click the link to 'Create New Individual Contact'

Tip: Make sure your contact isn't already there before you create a new record

| Contacts Organis                                                       | sations Logout          |                        |                          | b.                   | Enter the and Fami                                                         | Title, Contact Forename(s                  |
|------------------------------------------------------------------------|-------------------------|------------------------|--------------------------|----------------------|----------------------------------------------------------------------------|--------------------------------------------|
| Create Contact<br>Title:<br>Forename(s): *<br>Family Name: *<br>CREATE | Dr<br>Mickey<br>Mouse   |                        |                          | c.<br>d.<br>e.<br>f. | Click the<br>In the nex<br>record<br>Click UPD<br>To enter a<br>CREATE NEW | CREATE button<br>kt screen complete contac |
| Successfully cre                                                       | eated Mickey Mouse      |                        |                          |                      |                                                                            |                                            |
| Contact Details                                                        |                         |                        |                          |                      |                                                                            |                                            |
| Title:                                                                 | Dr                      | Forename(s):           | * Mickey                 |                      | Family Name: *                                                             | Mouse                                      |
| Salutation:                                                            | Mick                    | Email Address          | 6: m.mouse@sussex.ac.uk  |                      | Town/City:                                                                 | Brighton                                   |
| State/County/Province:                                                 |                         | Country:               | United Kingdom           | -                    | Telephone:                                                                 |                                            |
| Mobile 1:                                                              |                         | Mobile 2:              |                          |                      | Fax:                                                                       |                                            |
| Extension:                                                             |                         |                        |                          |                      |                                                                            |                                            |
| Notes:                                                                 |                         |                        |                          |                      |                                                                            |                                            |
|                                                                        |                         |                        |                          |                      |                                                                            |                                            |
|                                                                        |                         |                        |                          |                      |                                                                            |                                            |
| Created By: Michele S                                                  | Saliman Created Date    | e: Jan 15, 2008        |                          |                      |                                                                            |                                            |
| Updated By:                                                            | Updated Dat             | e:                     |                          |                      |                                                                            |                                            |
| UPDATE CONTACT                                                         | DELETE CONTACT          | REATE NEW ADDRESS      |                          |                      |                                                                            |                                            |
| Mailing Address For M                                                  | lickey Mouse            | Associated Organisatio | ns For Mickey Mouse Role |                      |                                                                            |                                            |
| This contact does not                                                  | t have a current addres | is 💌 🔭                 |                          |                      |                                                                            |                                            |
|                                                                        |                         |                        | $\backslash$             |                      |                                                                            |                                            |
|                                                                        |                         |                        |                          |                      |                                                                            |                                            |
|                                                                        |                         | Click to Delete        |                          | - Cli                | ck to crea                                                                 | ite                                        |
| Click to                                                               | save                    | contact                |                          | ad                   | dress for o                                                                | contact                                    |
|                                                                        |                         |                        |                          |                      |                                                                            |                                            |

## Creating a New Organisation

| Create New Organisation<br>Name: *<br>Town/City:<br>State/County/Province<br>Country:<br>CREATE | n<br>Disney Land<br>Orlando<br>Florida<br>United States | <ul> <li>a. Click the link for 'Create New Organisa' above the Organisation search</li> <li>b. Enter the Organisation Name, Town/Cit State/County/Province and Country</li> <li>c. Click the CREATE button</li> <li>d. In the next screen enter any extra information and click the UPDATE to save. To enter address details for the organis</li> </ul> | ation'<br>ty,<br>ve<br>sation |
|-------------------------------------------------------------------------------------------------|---------------------------------------------------------|----------------------------------------------------------------------------------------------------|-------------------------------|
|                                                                                                 |                                                         | click the button                                                                                                    |                               |

## TIP: Make sure your contact doesn't already exist before creating a new record

| Created Disney       | Land                                      |                         |                              |              |
|----------------------|-------------------------------------------|-------------------------|------------------------------|--------------|
| Organisation Details |                                           |                         |                              |              |
| Organisation Name: * | Disney Land                               | Country:                | United States                | •            |
| Town/City:           | Orlando                                   | State/County/Province:  | Florida                      |              |
| Telephone:           |                                           | Telephone 2:            |                              |              |
| Mobile:              |                                           | Fax:                    |                              |              |
| Email Address:       | contact@disney.com                        | URL:                    |                              |              |
| Notes:               |                                           |                         |                              |              |
|                      |                                           |                         |                              |              |
|                      |                                           |                         |                              |              |
|                      |                                           |                         |                              |              |
| P                    |                                           |                         |                              |              |
| Created By: Michele  | Saliman Created Date: Jan 15, 20          | 08                      |                              |              |
| Updated By:          | Updated Date:                             | NAGE SUB-ORGANISATION   | s                            |              |
|                      |                                           | Contacts Polonging to D | ienaul and                   | new address  |
| This organisation e  | oes not nave a current address            | No account manager has  | s been set                   |              |
|                      | Click to                                  | Name Remove Organ       | isation Role Account Manager |              |
| Click to             | delete                                    |                         | App Europus Courter          |              |
| Save                 | organisation                              | ADD NEW CONTACT         | ADD EXISTING CONTACT         |              |
|                      |                                           |                         |                              |              |
| Adding Contact       | s to an Organisation                      |                         |                              |              |
|                      |                                           |                         |                              |              |
| -                    |                                           | Add An Existing Co      | ntact                        |              |
| a. To ac<br>orgar    | id and existing contact to the            | Back to Disney Land     | Orlando                      |              |
| ADD I                | EXISTING CONTACT button                   | Search For Availa       | ole Contacts                 |              |
| b. Searc             | ch for the Name of the                    | Family Name 👖           | nouse Country none           | •            |
| conta<br>c. Click    | ct<br>' <b>Add'</b> to add the contact to | Exact Search            |                              |              |
| the o                | ganisation                                | SEARCH                  |                              | Click to add |
| d. Ioan              |                                           | Currently Associa       | ated With Available Contacts | contact to   |
|                      |                                           |                         | Mouse, Mickey add            | organisation |

| Add New Contact For Di    | sney Land Orlando |                |               |
|---------------------------|-------------------|----------------|---------------|
| Title:                    | Mr                | Forename(s): * | Donald        |
| Family Name: *            | Duck              | Salutation:    |               |
| Email Address:            |                   | Town/City:     | Orlando       |
| State/County/Province:    |                   | Country Code:  | United States |
| Telephone:                |                   | Mobile 1:      |               |
| Mobile 2:                 |                   | Fax:           |               |
| Extension:                |                   |                |               |
| Notes:                    |                   |                |               |
|                           |                   |                |               |
|                           |                   |                |               |
| Role in this organisation | on:               | _              |               |
| CREATE                    |                   |                |               |

- e. Enter the details of the new contact
- f. Click CREATE to create new contact record

## Managing Sub Organisations

| Contacts Organisation                                                                                                    | ns Logout                                                                                                    |                                                                            |                                         |                                                                                                    |                                                                                                    |
|----------------------------------------------------------------------------------------------------|----------------------------------------------------------------------------------------------------|----------------------------------------------------------------------------|-----------------------------------------|----------------------------------------------------------------------------------------------------|----------------------------------------------------------------------------------------------------|
| Organisation Details                                                                                                    |                                                                                                    |                                                                            |                                         |                                                                                                    |                                                                                                    |
| Organisation Name: *<br>Town/City:<br>Telephone:<br>Mobile:<br>Email Address:<br>Notes:                                                                                                    | Disney Land Orlando<br>Orlando<br>Contact@disney.com                                                                                                    | Country:<br>State/County/Province:<br>Telephone 2:<br>Fax:<br>URL:         | United States<br> Florida<br>           | <u> </u>                                                                                                    |                                                                                                    |
| Created By: Michele<br>Updated By: Michele<br>UPDATE DELETE ORG<br>Contacts Belongin<br>No account manag<br>Name Rer<br>Mouse, Mickey rer<br>Duck, Donald rer<br>ADD NEW CONTA                        | Saliman Created Date: Jan 15, 200<br>Saliman Updated Date: Jan 15, 200<br>(ANSATION) ADD NEW ADDRESS MAN<br>Ig to Disney Land Orlando<br>ger has been set<br>move Organisation Role Account N<br>move set as acco<br>move set as acco<br>ACT ADD EXISTING CONTACT | D8<br>D8<br>VAGE SUB-ORGANISATION<br>Tanager<br>unt manager<br>unt manager | 15                                      |                                                                                                    |                                                                                                    |
| Aub Organisations For Disney Lar<br>ney Land Orlando<br>available Organisations<br>tion Name disney<br>arch disney<br>Sub Organisations Available<br>Disney La<br>Disney La<br>Disney La<br>Disney La | Organisations From Search<br>and Peris add<br>Click to<br>organisat                                                                                                    | add sub-                                                                   | To add an<br>a.<br>b.<br>c.<br>d.<br>e. | sub-organisation<br>Search your part<br>the <b>Organisatio</b><br>Click on the Org<br>enter the record<br>Click the Manage<br>button to add a<br>In the search so<br>your organisatio<br>Click <b>Add</b> to ado<br>organisation | to an organisation<br>rent organisation i<br>on Search screen<br>ganisation Name t<br><u>E SUB-ORGANISATIONS</u><br>sub-organisation<br>creen, search for<br>on<br>d the sub- |

The relationship between organisations and sub-organisations will now show up when searching for an organisation record.

| e gameater tame     | Organisations    | Manage Read/Write Accounts | Manage Read Accounts | Disable Account |
|---------------------|------------------|----------------------------|----------------------|-----------------|
| Disney Land Orlando | isney Land Paris |                            |                      |                 |
| Disney Land Paris   |                  |                            |                      |                 |

## Account Management: Creating an Account Manager

Once you have added a contact to an organisation you can set up the **Account Manager(s)** for the Organisation

- a. Search for your Organisation
- b. Click Organisation Name to enter the record
- c. Click the link to 'set as account manager' against the required contact record

| ganisation Name: *                                                                                                    | Disney Land Orlando                                                                                                    | Country:                                | United States | •   |
|----------------------------------------------------------------------------------------------------|----------------------------------------------------------------------------------------------------|-----------------------------------------|---------------|-----|
| wn/City:                                                                                                    | Orlando                                                                                                    | State/County/Province:                  | Florida       | -   |
| lephone:                                                                                                    |                                                                                                    | Telephone 2:                            |               | -   |
| bile:                                                                                                    |                                                                                                    | Fax:                                    |               |     |
| nail Address:                                                                                                    | contact@disney.com                                                                                                    | URL:                                    |               |     |
|                                                                                                    |                                                                                                    |                                         |               |     |
| otes:                                                                                                    |                                                                                                    |                                         |               |     |
| otes:                                                                                                    |                                                                                                    |                                         |               |     |
| otes:                                                                                                    |                                                                                                    |                                         |               |     |
| otes:                                                                                                    |                                                                                                    |                                         |               |     |
| otes:<br>eated By: Michele                                                                                                | Saliman Created Date: Jan 15,                                                                                                    | 2008                                    |               |     |
| eated By: Michele                                                                                                    | Saliman Created Date: Jan 15,<br>Saliman Updated Date: Jan 15,                                                                                                    | 2008                                    |               |     |
| eated By: Michele<br>Idated By: Michele<br>DATE DELETE ORG                                                                | Saliman Created Date: Jan 15,<br>Saliman Updated Date: Jan 15,<br>ANSATION ADD New ADDRESS N                                                                           | 2008<br>2008<br>Manage Sub-organisation | 5             |     |
| otes:<br>eated By: Michele<br>Idated By: Michele<br>IDATE DELETE ORG<br>Contacts Belongin                                 | Saliman Created Date: Jan 15,<br>Saliman Updated Date: Jan 15,<br>SANSATION ADD NEW ADDRESS M<br>Ig to Disney Land Orlando                                             | 2008<br>2008<br>Manage Sub-organisation | 5             |     |
| eated By: Michele<br>Idated By: Michele<br>IDATE DELETE ORG<br>Contacts Belongi<br>Name                                   | Saliman Created Date: Jan 15,<br>Saliman Updated Date: Jan 15,<br>ANSATION ADD NEW ADDRESS M<br>Ing to Disney Land Orlando<br>Remove Organisation Role Add             | 2008<br>2008<br>MANAGE SUB-ORGANISATION | 5             |     |
| eated By: Michele<br>dated By: Michele<br>DATE DELETE ORG<br>Contacts Belongi<br>Name<br>Mouse, Mickey<br>(Account Manage | Saliman Created Date: Jan 15,<br>Saliman Updated Date: Jan 15,<br>ANSATION ADD New ADDRess M<br>Ing to Disney Land Orlando<br>Remove Organisation Role An<br>r) remove | 2008<br>2008<br>MANAGE SUB-ORGANISATION | 8             | sot |

## Account Manager: Sending Activation Email

Once you have set up the account manager (see above) you can manage their account.

- a. You can either send an email which will give an account manager Read/Write access to the online PG Admissions system, or Read access only
- b. In the Contact search, search for the account manager. The account manager name will be returned, along with various account management functions (see below)
- c. Click 'Email New Read/Write Password' button to send the account manager an email, which will enable them to activate their account. This will give them read/write access to the online PG admission system.

# Tip: There needs to be an email address entered for your account manager otherwise the system will not be able to send the email.

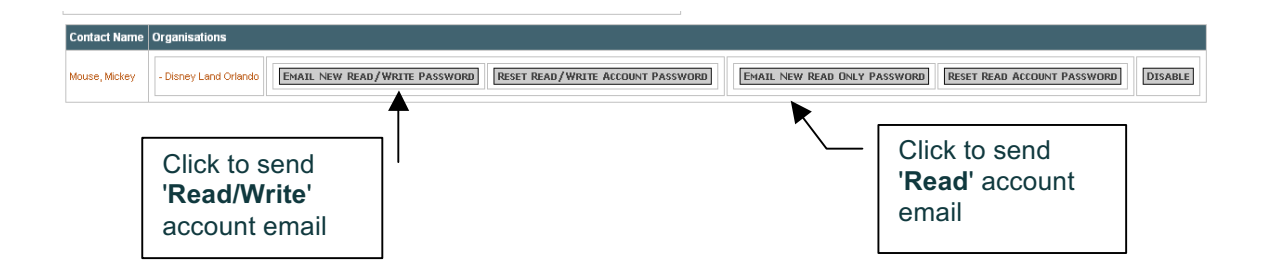

- d. The account holder will then be sent an email with their **Account username**, along with a link to enable them to logon online
- e. They then need to enter in their account username to be able to login to the online PG application system

|                                                                                                    | University                             |
|----------------------------------------------------------------------------------------------------|----------------------------------------|
| Secure Postgraduate Application System                                                                                                    | UUUUUUUUUUUUUUUUUUUUUUUUUUUUUUUUUUUUUU |
| Postgraduate Prospectus                                                                                                    |                                        |
| Applications » Set up Sussex Representative Access                                                                                                    |                                        |
| Sussex representative online PG application — account set up<br>Welcome to the first step to verify your registered username with the University of Sussex.<br>Please enter your username provided in the email sent to you.<br>Username: * w108041 |                                        |
| Submit<br>* denotes required field<br>Tip: <u>Icons Explained</u>                                                                                                    |                                        |

### Account Manager: Resetting Password

- a. If a user forgets their password, then this can be reset.
- b. The account manager will receive an email which will link to an online page where they can enter a new password.

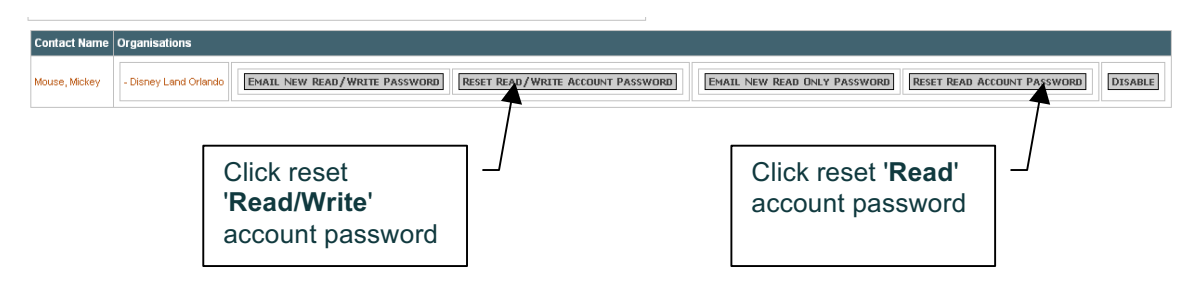

#### Account Manager: Disabling Account

a. Click **DISABLE** button to disable a user account.

| Contact Name Organisations |                       |                               |                                   |  |                              |                             |         |  |  |
|----------------------------|-----------------------|-------------------------------|-----------------------------------|--|------------------------------|-----------------------------|---------|--|--|
| Mouse, Mickey              | - Disney Land Orlando | EMAIL NEW READ/WRITE PASSWORD | RESET READ/WRITE ACCOUNT PASSWORD |  | EMAIL NEW READ ONLY PASSWORD | RESET READ ACCOUNT PASSWORD | DISABLE |  |  |